## ИНСТРУКЦИЯ ПО ОТКРЫТИЮ АККАУНТА ВЕДУЩЕГО БЕНЕФИЦИАРА ДЛЯ ОТПРАВКИ ЗАЯВОК В СОВМЕСТНЫЙ ТЕХНИЧЕСКИЙ СЕКРЕТАРИАТ

Перед отправкой заявочной формы в Совместный технический секретариат, Ведущий бенефициар обязан создать учетную запись на веб-сайте Программы. Для этого нажмите значок «Заявка PBU3» на главной странице Программы:

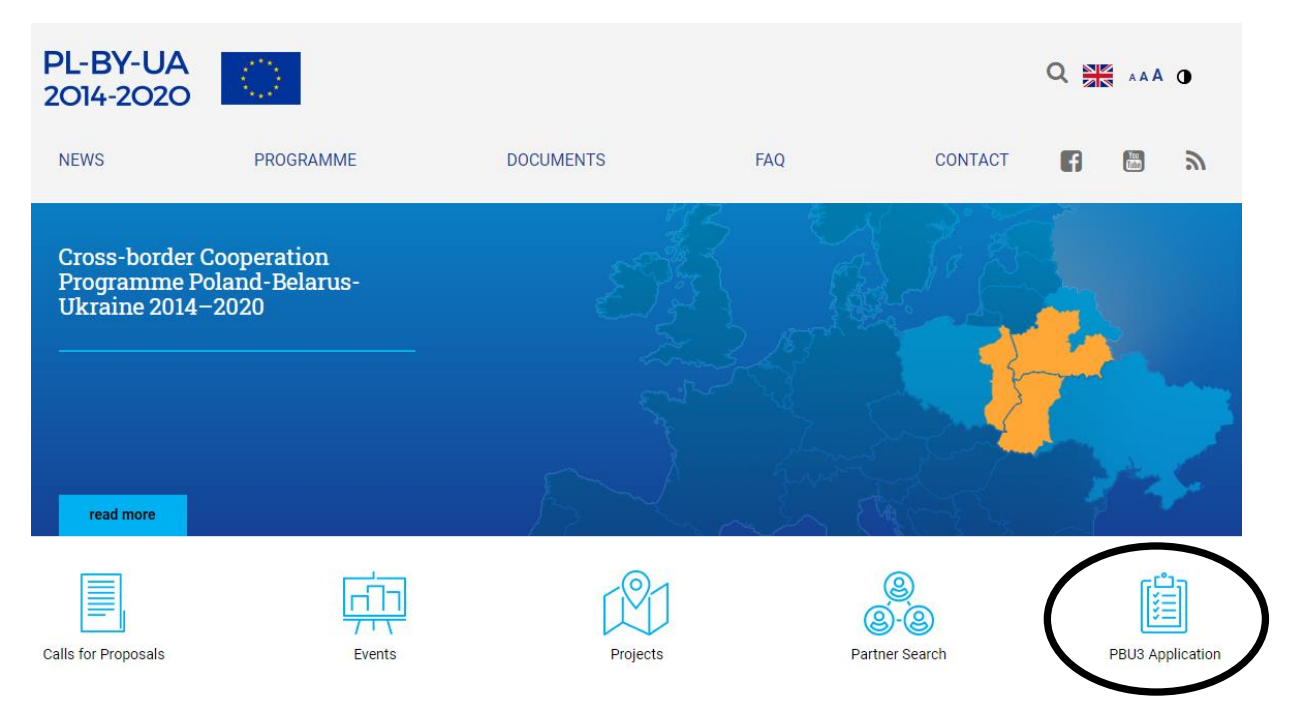

Чтобы заполнить регистрационную форму Ведущего бенефициара, необходимо нажать закладку «REGISTRATION» которая находится слева:

| LOG IN<br>REGISTRATION                                                       | Log in to your account               |
|------------------------------------------------------------------------------|--------------------------------------|
| 3rd Call<br>for Proposals<br>red mare                                        | Login Password Login Forgot password |
| Interreg Poland Belaru-Ukraine<br>2021-2027 Programme<br>SURVEY<br>read more |                                      |

Пожалуйста, заполните все поля и отметьте соответствующие опции в открытой регистрационной форме. Ведущий бенефициар должен иметь полный доступ к электронной почте, указанной в учетной записи. Чтобы отправить регистрационную форму в Совместный технический секретариат, нажмите зеленую кнопку «Registration»:

|                    | Registration e-mail e-mail (login)                                                                                                    | Organisation ID *                                                                                                    |
|--------------------|----------------------------------------------------------------------------------------------------|----------------------------------------------------------------------------------------------------|
|                    | Name of the organisation in English                                                                                                    | Registration country                                                                                                    |
| 3rd Call           |                                                                                                    | Please select                                                                                                    |
| for Proposals      | Organisation type                                                                                                    | Registration area                                                                                                    |
|                    | Please select                                                                                                    | ▼ Please select ▼                                                                                                    |
| read more          | Password                                                                                                    | Repeat password                                                                                                    |
| 221-2027 Programme | <ul> <li>Type of organisation</li> <li>institutions of national, regional, local govern</li> <li>bodies governed by public law or by private general interest, not having industrial or cor the most part by the state, regional or loca subject to management supervision by those board with more than half of whose membe bodies governed by public law</li> <li>non-governmental organization with legal period</li> </ul> | nments or association of such institutions<br>I aw established for the specific purpose of meeting needs in the<br>mmercial character, and having legal personality and financed for<br>al authorities or other bodies governed by public law or that are<br>use bodies or having an administrative, managerial or supervisory<br>are appointed by the state, regional or local authorities or other<br>ersonality |
|                    | l agree to process my personal data by the Ju                                                                                                    | loint Technical Secretariat Cross Border Cooperation Programme                                                                                                    |

На следующем этапе проверьте свою электронную почту (или папку со спамом), чтобы подтвердить свой адрес электронной почты и завершить процесс регистрации. В почте необходимо найти электронное письмо от отправителя <u>form@mail.pbu2020.eu</u>:

Dear Applicant,

Thank you for registering in the PBU.

To confirm account registration, please click the link below or copy to your browser window:

[линк для активации аккаунта]

Regards, Joint Technical Secretariat Team Cross-border Cooperation Programme Poland - Belarus - Ukraine 2014-2020 Center of European Projects 39a Domaniewska street 02-672 Warsaw, Poland <u>http://www.pbu2020.eu</u> Затем войдите в свою учетную запись, используя регистрационный адрес электронной почты и пароль.

Страница аккаунта разделена на три раздела, каждый из которых содержит:

- Информация о генераторе (ссылка для загрузки последней версии генератора и инструкции по его использованию), а также подробная контактная информация лица в СТС, с которым необходимо связаться в случае возникновения технических проблем при работе с генератором или с процессом подачи заявки.
- 2. Информация об оставшемся времени до конца конкурсного набора.
- 3. Информация о заявках, поданных в Совместный технический секретариат.

| DG OUT              |                                                                                                    |
|---------------------|----------------------------------------------------------------------------------------------------|
| ACCOUNT INFORMATION | The link to download the generator for filling in the Application Form (AF) is presented below. The generator is not<br>connected to the database of Applications Forms in the Joint Technical Secretariat in any way. This is an off-line<br>tool working locally on the user's computer. |
|                     | Please be reminded that there might be updates of the generator, so before finalising and uploading the<br>Application Form, it is necessary to make sure you are using the newest version!                                                                                                |
|                     | In case of any problems with the generator or files upload, please do not hesitate to contact Mr Andrzej Świerbut<br>(tel: +48 22 378 31 38, e-mail: andrzej.swierbut@pbu2020.eu)                                                                                                    |
|                     | Application Form generator (v 3.1)                                                                                                    |
|                     | Instruction of filling in the Application Form                                                                                                    |
|                     | REMAINING TIME FOR SUBMISSION APPLICATION FORMS                                                                                                    |
|                     | 54d 12h 30m 37s                                                                                                    |
|                     | UPLOADED APPLICATION FORMS                                                                                                    |
|                     | # File Upload Date Delete file                                                                                                    |
|                     | No file(s) found                                                                                                    |
|                     | UPLOAD APPLICATION FORM                                                                                                    |
|                     |                                                                                                    |
|                     | File                                                                                                    |
|                     |                                                                                                    |
|                     | Upload File                                                                                                    |

Чтобы подать заявку в Совместный технический секретариат, нажмите кнопку «Choose file», а затем кнопку «Upload File». Все поданные заявки отображаются в списке «Uploaded Application Form».

После успешной подачи заявки, на адрес электронной почты указанный при регистрации, будет отправлено следующее подтверждение:

Dear Applicant, You have uploaded Application form [название заявки] to your account. Regards, Joint Technical Secretariat Team Cross-border Cooperation Programme Poland - Belarus - Ukraine 2014-2020 Center of European Projects 39a Domaniewska street 02-672 Warsaw, Poland http://www.pbu2020.eu

Помните, что Ведущий бенефициар может отправить максимум три заявки.

На протяжении всего процесса набора вы можете удалять отправленные заявки и отправлять новые. Для этого нажмите «Delete this file» и повторите процедуру отправки заявки еще раз.

| LOG OUT             | The link to download the generator for filling in the Application Form (AF) is presented below. The generator is not                                                                        |  |
|---------------------|----------------------------------------------------------------------------------------------------|--|
| ACCOUNT INFORMATION | connected to the database of Applications Forms in the Joint Technical Secretariat in any way. This is an off-line tool working locally on the user's computer.                             |  |
|                     | Please be reminded that there might be updates of the generator, so before finalising and uploading the<br>Application Form, it is necessary to make sure you are using the newest version! |  |
|                     | In case of any problems with the generator or files upload, please do not hesitate to contact Mr Andrzej Świerbut<br>(tel: +48 22 378 31 38, e-mail: andrzej.swierbut@pbu2020.eu)           |  |
|                     | Application Form generator (v 3.1)                                                                                                    |  |
|                     | REMAINING TIME FOR SUBMISSION APPLICATION FORMS                                                                                                    |  |
|                     | 54d 12h 49m 37s                                                                                                    |  |
|                     | UPLOADED APPLICATION FORMS                                                                                                    |  |
|                     | # File Upload Date Delete file                                                                                                    |  |
|                     | 1         test_PBU3.zip         2019-11-22 11:04:00         Delete this file                                                                                                    |  |
|                     | UPLOAD APPLICATION FORM                                                                                                    |  |
|                     | File has been uploaded and inserted successfully.                                                                                                    |  |
|                     | File                                                                                                    |  |
|                     |                                                                                                    |  |
|                     | Choose file                                                                                                    |  |

Обратите внимание, что в полночь 16 января 2020 года, то есть после завершения набор, вы больше не сможете отправлять или удалять заявки со своего аккаунта Ведущего Бенефициара.